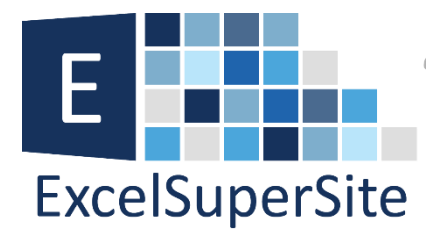

# How to insert multiple rows or columns into your spreadsheet

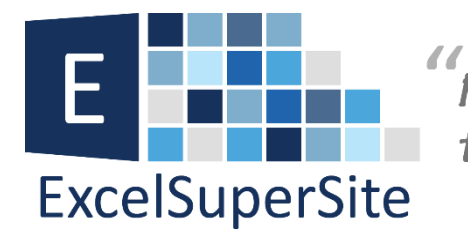

There are going to be times when working with your spreadsheets you'll need to insert a new row or a new column into your data. But what happens if you need to insert more than one row or column. What would you do if you had to insert 50 or more new rows or new columns into your spreadsheet. Yes you could insert them one at a time, but that would be very tedious and not mention a waste of your precious time. Luckily, there's an easy way to accomplish this task in Excel.

## **Step by step instructions:**

#### Insert a single row

**Step 1** Left click on the row number of the row immediately below where you want to insert the new row.

|          | Α          | В      | С       | D      | E F          |
|----------|------------|--------|---------|--------|--------------|
| 1        | Order Date | Region | Agent   | Make   | Model        |
| 2        | 19/03/2014 | East   | Belinda | Toyota | Land Cruiser |
| 3        | 19/02/2014 | West   | Harry   | Audi   | A6           |
| 4        | 12/09/2014 | West   | Tony    | Audi   | A3           |
| <b>E</b> | 22/02/2014 | South  | Fred    | Ford   | Falcon       |
| 6        | 1/12/2014  | North  | George  | Ford   | Mustang      |
| 7        | 16/01/2014 | North  | Brian   | Holden | Commodore    |
| 8        | 19/01/2014 | South  | Peter   | Mazda  | 323          |
| 9        | 8/03/2014  | East   | Brian   | BMW    | 325i         |
| 10       | 24/04/2014 | West   | Peter   | BMW    | X5           |
| 11       | 5/05/2014  | South  | Belinda | Mazda  | 626          |
| 12       | 5/10/2014  | South  | George  | Holden | Commodore    |
| 12       | 25/09/2014 | North  | Tony    | Holden | Cruize       |

Select the row

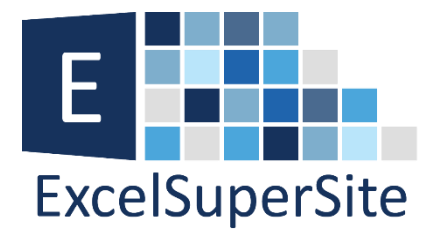

Step 2 Right click on the selected row and then click "Insert".

|    | Α                                          | В                                     | С       | D      | E            |
|----|--------------------------------------------|---------------------------------------|---------|--------|--------------|
| 1  | Order Date                                 | Region                                | Agent   | Make   | Model        |
| 2  | Calibri - 11 -                             | A* A* \$ * %                          | , 🚌 da  | Toyota | Land Cruiser |
| 3  | $\mathbf{R} \mathbf{I} = \hbar \mathbf{I}$ | · · · · · · · · · · · · · · · · · · · | ~       | Audi   | A6           |
| 4  |                                            | • • <u></u> • .00 →.0                 | ×       | Audi   | A3           |
| 5  | 22/02/2014                                 | South                                 | Fred    | Ford   | Falcon       |
| 6  | 👗 Cu <u>t</u>                              | rth                                   | George  | Ford   | Mustang      |
| 7  | ြာ <u>C</u> opy                            | rth                                   | Brian   | Holden | Commodore    |
| 8  | Paste Options:                             | uth                                   | Peter   | Mazda  | 323          |
| 9  | ( <b>*</b> )                               | st                                    | Brian   | BMW    | 325i         |
| 10 | LA                                         | est                                   | Peter   | BMW    | X5           |
| 11 | Paste Special                              | uth                                   | Belinda | Mazda  | 626          |
| e  | <u>I</u> nsert                             | U h                                   | George  | Holden | Commodore    |
| 13 | Delete                                     | rth                                   | Tony    | Holden | Cruize       |
| 14 | Clear Contents                             | est                                   | Fred    | BMW    | 325i         |
| 15 |                                            | uth                                   | Belinda | Toyota | Land Cruiser |
| 16 | :: <u>F</u> ormat Cells                    | st                                    | Brian   | Toyota | Prado        |
| 17 | <u>R</u> ow Height                         | st                                    | Brian   | Toyota | Prado        |
| 18 | <u>H</u> ide                               | uth                                   | Tony    | Audi   | A4           |
| 19 | Unhide                                     | uth                                   | Harry   | Mazda  | 323          |
| 20 | 0/00/2014                                  | ••est                                 | Tony    | Audi   | A6           |

**Right click then select "Insert"** 

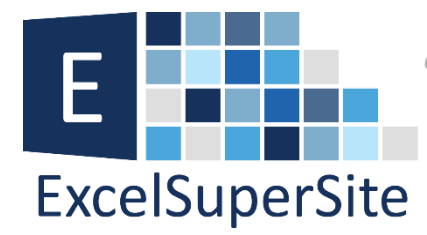

A new row will now have been inserted above the row we selected – row 5 in our example.

|     | Α          | В      | С       | D      | E            |
|-----|------------|--------|---------|--------|--------------|
| 1   | Order Date | Region | Agent   | Make   | Model        |
| 2   | 19/03/2014 | East   | Belinda | Toyota | Land Cruiser |
| 3   | 19/02/2014 | West   | Harry   | Audi   | A6           |
| 4   | 12/09/2014 | West   | Tony    | Audi   | A3           |
| 5   |            |        |         |        |              |
| 6   | 22/02/2014 | South  | Fred    | Ford   | Falcon       |
| 7   | 1/12/2014  | North  | George  | Ford   | Mustang      |
| 8   | 16/01/2014 | North  | Brian   | Holden | Commodore    |
| 9   | 19/01/2014 | South  | Peter   | Mazda  | 323          |
| 10  | 8/03/2014  | East   | Brian   | BMW    | 325i         |
| 11  | 24/04/2014 | West   | Peter   | BMW    | X5           |
| 12  | 5/05/2014  | South  | Belinda | Mazda  | 626          |
| 13  | 5/10/2014  | South  | George  | Holden | Commodore    |
| 1.4 | 25/00/2014 | North  | Tonu    | Uoldon | Cruizo       |

#### New row inserted above your selected row

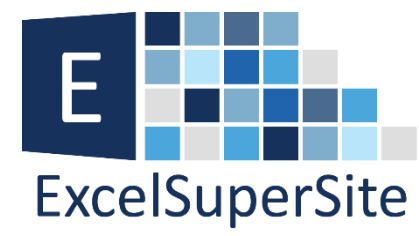

#### Insert a single column

**Step 1** Left click on the column letter of the column immediately to the right of where you want to insert the new column.

|    | А          | В      | c (+)   | D      | E            | F |
|----|------------|--------|---------|--------|--------------|---|
| 1  | Order Date | Region | Agent 💙 | Make   | Model        |   |
| 2  | 19/03/2014 | East   | Belinda | Toyota | Land Cruiser |   |
| 3  | 19/02/2014 | West   | Harry   | Audi   | A6           |   |
| 4  | 12/09/2014 | West   | Tony    | Audi   | A3           |   |
| 5  | 22/02/2014 | South  | Fred    | Ford   | Falcon       |   |
| 6  | 1/12/2014  | North  | George  | Ford   | Mustang      |   |
| 7  | 16/01/2014 | North  | Brian   | Holden | Commodore    |   |
| 8  | 19/01/2014 | South  | Peter   | Mazda  | 323          |   |
| 9  | 8/03/2014  | East   | Brian   | BMW    | 325i         |   |
| 10 | 24/04/2014 | West   | Peter   | BMW    | X5           |   |
| 11 | 5/05/2014  | South  | Belinda | Mazda  | 626          |   |
| 12 | 5/10/2014  | South  | George  | Holden | Commodore    |   |
| 13 | 25/09/2014 | North  | Tony    | Holden | Cruize       |   |
| 14 | 8/05/2014  | West   | Fred    | BMW    | 325i         |   |
| 15 | 16/09/2014 | South  | Belinda | Toyota | Land Cruiser |   |

#### Select the column

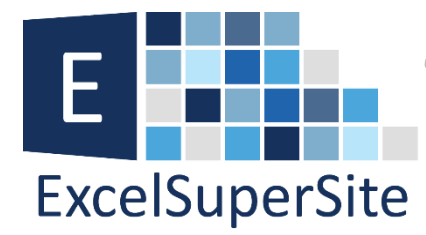

**Step 2** Right click on the selected column and then click "Insert".

|    | А          | В      | С       |          | D                       | E            |
|----|------------|--------|---------|----------|-------------------------|--------------|
| 1  | Order Date | Region | Agent   | æ        | Cu <u>t</u>             | 1odel        |
| 2  | 19/03/2014 | East   | Belinda | Ē        | <u>C</u> opy            | and Cruiser  |
| 3  | 19/02/2014 | West   | Harry   | Ê        | Paste Options:          | 6            |
| 4  | 12/09/2014 | West   | Tony    |          | <u>^</u>                | 3            |
| 5  | 22/02/2014 | South  | Fred    |          | LA                      | alcon        |
| 6  | 1/12/2014  | North  | George  |          | Paste Special           | lustang      |
| 7  | 16/01/2014 | North  | Brian ( |          | Insert                  | mmodore      |
| 8  | 19/01/2014 | South  | Peter   |          | Delete                  | 23           |
| 9  | 8/03/2014  | East   | Brian   |          | Clear Contents          | 25i          |
| 10 | 24/04/2014 | West   | Peter   | _        | cical co <u>n</u> tents | 5            |
| 11 | 5/05/2014  | South  | Belinda | e-<br>0- | Format Cells            | 26           |
| 12 | 5/10/2014  | South  | George  |          | <u>C</u> olumn Width    | ommodore     |
| 13 | 25/09/2014 | North  | Tony    |          | <u>H</u> ide            | ruize        |
| 14 | 8/05/2014  | West   | Fred    |          | Unhide                  | 25i          |
| 15 | 16/09/2014 | South  | Belinda |          | τογοια                  | Land Cruiser |
|    |            |        |         |          |                         |              |

**Right click then select "Insert"** 

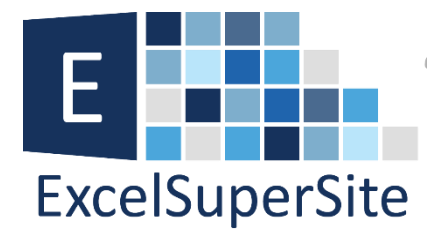

A new column will now have been inserted to the left of the column we selected – column C in our example.

|    | А          | В      | С | D       | E      | F            |
|----|------------|--------|---|---------|--------|--------------|
| 1  | Order Date | Region |   | 🚿 ent   | Make   | Model        |
| 2  | 19/03/2014 | East   |   | Belinda | Toyota | Land Cruiser |
| 3  | 19/02/2014 | West   |   | Harry   | Audi   | A6           |
| 4  | 12/09/2014 | West   |   | Tony    | Audi   | A3           |
| 5  | 22/02/2014 | South  |   | Fred    | Ford   | Falcon       |
| 6  | 1/12/2014  | North  |   | George  | Ford   | Mustang      |
| 7  | 16/01/2014 | North  |   | Brian   | Holden | Commodore    |
| 8  | 19/01/2014 | South  |   | Peter   | Mazda  | 323          |
| 9  | 8/03/2014  | East   |   | Brian   | BMW    | 325i         |
| 10 | 24/04/2014 | West   |   | Peter   | BMW    | X5           |
| 11 | 5/05/2014  | South  |   | Belinda | Mazda  | 626          |
| 12 | 5/10/2014  | South  |   | George  | Holden | Commodore    |
| 13 | 25/09/2014 | North  |   | Tony    | Holden | Cruize       |
| 14 | 8/05/2014  | West   |   | Fred    | BMW    | 325i         |
| 15 | 16/09/2014 | South  |   | Belinda | Toyota | Land Cruiser |
| 16 | 7/11/2014  | East   |   | Brian   | Toyota | Prado        |
| 17 | 30/07/2014 | East   |   | Brian   | Toyota | Prado        |
| 18 | 4/11/2014  | South  |   | Tony    | Audi   | A4           |
|    | / /        |        |   |         |        |              |

New column inserted to the left of your selected column

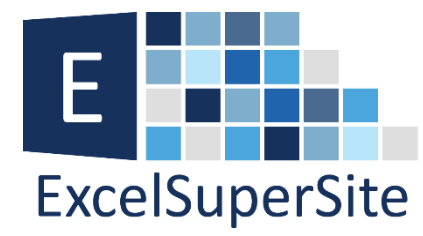

#### **Insert multiple rows**

**Step 1** Left click on the row number of the row immediately below where you want to insert the new rows **AND**drag down the number of rows you wish to insert. In our example below, I am wanting to insert 5 new rows, so I have clicked AND dragged from row 5 down to row 9 (5 rows in total).

|     | Α                                  | В      | С         | D      | E            |
|-----|------------------------------------|--------|-----------|--------|--------------|
| 1   | Order Date                         | Region | Agent     | Make   | Model        |
| 2   | 19/03/2014                         | East   | Belinda   | Toyota | Land Cruiser |
| 3   | 19/02/2014                         | West   | Harry     | Audi   | A6           |
|     | 12/09/2014                         | West   | Tony      | Audi   | A3           |
| 5   | 22/02/2014                         | South  | Fred      | Ford   | Falcon       |
| 6   | 1/12/2014                          | North  | George    | Ford   | Mustang      |
| 7   | 16/01/2014                         | North  | Brian     | Holden | Commodore    |
| 8   | 19/01/2014                         | South  | Peter     | Mazda  | 323          |
| €   | 8/03/2014                          | East   | Brian     | BMW    | 325i         |
| N   | 24/04/2014                         | West   | Peter     | BMW    | X5           |
| 11  | 5/05/2014                          | South  | Belinda   | Mazda  | 626          |
| 12  | 2 5/10/2014 South George Holden Co |        | Commodore |        |              |
| 13  | 25/09/2014                         | North  | Tony      | Holden | Cruize       |
| 4.4 | 0/05/2014                          | 14/    | man al    | DAMA/  | 225:         |

Select the number of rows you want to insert

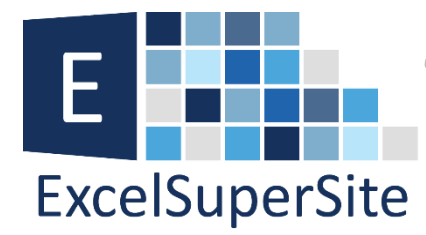

**Step 2** Right click on any the selected rows and then click "Insert".

|    | Α              |                       | В              | С          | D          | E            |
|----|----------------|-----------------------|----------------|------------|------------|--------------|
| 1  | Order Date     | e Regi                | on             | Agent      | Make       | Model        |
| 2  | Cali           | hri - 11 -            | . <u>^</u> . ¢ | - 0/ • 🚍   | Toyota     | Land Cruiser |
| 3  | Call           |                       | ΑΑΦ            |            | Audi       | A6           |
| 4  | В              | $I \equiv 2$          | Α - 🛄 -        | .00 →.0 →  | Audi       | A3           |
| 5  | 22/0           | 2/2014 Sout           | h              | Fred       | Ford       | Falcon       |
| 6  | X              | Cu <u>t</u>           |                | George     | Ford       | Mustang      |
| 7  | ē <sub>è</sub> | <u>C</u> opy          |                | Brian      | Holden     | Commodore    |
| 8  |                | Paste Option          | ns:            | Peter      | Mazda      | 323          |
| 9  |                | (A)                   |                | Brian      | BMW        | 325i         |
| 10 |                | LÅ.                   |                | Peter      | BMW        | X5           |
| 11 |                | Paste Special         |                | Belinda    | Mazda      | 626          |
| 12 |                | Insert                |                | George     | Holden     | Commodore    |
| 13 |                | Doloto                |                | Tony       | Holden     | Cruize       |
| 14 |                | Delete                |                | Fred       | BMW        | 325i         |
| 15 |                | Clear Co <u>n</u> ter | ts             | Belinda    | Toyota     | Land Cruiser |
| 16 | e-<br>0-       | <u>F</u> ormat Cells  |                | Brian      | Toyota     | Prado        |
| 17 |                | Row Height.           |                | Brian      | Toyota     | Prado        |
| 18 |                | Hide                  |                | Tony       | Audi       | A4           |
| 19 |                | <u></u>               |                | Harry      | Mazda      | 323          |
| 20 |                | Unhide                |                | Tony       | Audi       | A6           |
| 21 | 28/1           | 0/2014 Nort           | h              | George     | BMW        | X5           |
|    |                | Rig                   | ght clic       | k then sel | ect "Insei | ť″           |

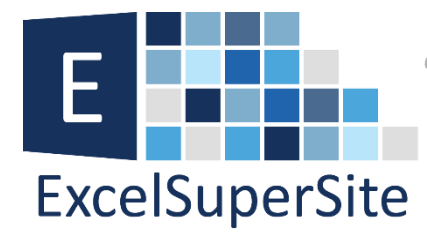

New rows will now have been inserted above the row we selected – 5 rows inserted above row 5 in our example.

|    | Α          | В      | С       | D      | E            |
|----|------------|--------|---------|--------|--------------|
| 1  | Order Date | Region | Agent   | Make   | Model        |
| 2  | 19/03/2014 | East   | Belinda | Toyota | Land Cruiser |
| 3  | 19/02/2014 | West   | Harry   | Audi   | A6           |
| 4  | 12/09/2014 | West   | Tony    | Audi   | A3           |
| 5  |            |        |         |        |              |
| 6  |            |        |         |        |              |
| 7  |            |        |         |        |              |
| 8  |            | ¢      |         |        |              |
| 9  |            |        |         |        |              |
| 10 | 22/02/2014 | South  | Fred    | Ford   | Falcon       |
| 11 | 1/12/2014  | North  | George  | Ford   | Mustang      |
| 12 | 16/01/2014 | North  | Brian   | Holden | Commodore    |
| 13 | 19/01/2014 | South  | Peter   | Mazda  | 323          |
|    |            |        |         |        |              |

New rows inserted immediately above your select row

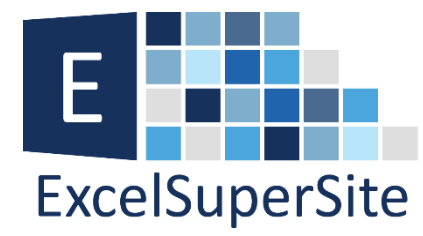

#### **Insert multiple columns**

**Step 1** Left click on the column letter of the column immediately to the right of where you want to insert the new columns **AND** drag across to the right the number of columns you wish to insert. In our example below, I am wanting to insert 2 new columns, so I have clicked AND dragged from column C across to and including column D (2 columns in total).

|    | А          | В      | C       | D 🕇    | E F          |
|----|------------|--------|---------|--------|--------------|
| 1  | Order Date | Region | Agent   | маке   | Model        |
| 2  | 19/03/2014 | East   | Belinda | Toyota | Land Cruiser |
| 3  | 19/02/2014 | West   | Harry   | Audi   | A6           |
| 4  | 12/09/2014 | West   | Tony    | Audi   | A3           |
| 5  | 22/02/2014 | South  | Fred    | Ford   | Falcon       |
| 6  | 1/12/2014  | North  | George  | Ford   | Mustang      |
| 7  | 16/01/2014 | North  | Brian   | Holden | Commodore    |
| 8  | 19/01/2014 | South  | Peter   | Mazda  | 323          |
| 9  | 8/03/2014  | East   | Brian   | BMW    | 325i         |
| 10 | 24/04/2014 | West   | Peter   | BMW    | X5           |
| 11 | 5/05/2014  | South  | Belinda | Mazda  | 626          |
| 12 | 5/10/2014  | South  | George  | Holden | Commodore    |
| 13 | 25/09/2014 | North  | Tony    | Holden | Cruize       |
| 14 | 8/05/2014  | West   | Fred    | BMW    | 325i         |
| 15 | 16/09/2014 | South  | Belinda | Toyota | Land Cruiser |
| 16 | 7/11/2014  | East   | Brian   | Toyota | Prado        |

Select the number of columns to be inserted

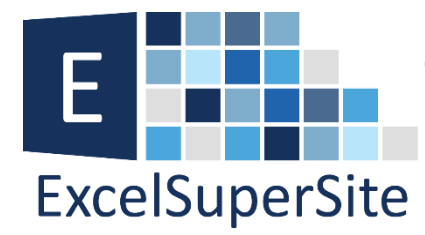

**Step 2** Right click on any the selected rows and then click "Insert".

|    | А            | В      | С         |          | D                    |       | E                   | F       |
|----|--------------|--------|-----------|----------|----------------------|-------|---------------------|---------|
| 1  | Order Date   | Region | Agent     | Cali     | bri - 11 -           | A A   | \$ - %              |         |
| 2  | 19/03/2014   | East   | Belinda   | в        | I = 🔊 -              | A - 1 | 00. 0. <del>)</del> | <u></u> |
| 3  | 19/02/2014   | West   | Harry     |          |                      |       |                     | -       |
| 4  | 12/09/2014   | West   | Tony      | ~        | <br>Cut              |       | 1                   |         |
| 5  | 22/02/2014   | South  | Fred      | <u>т</u> | Cu <u>i</u>          |       | con                 |         |
| 6  | 1/12/2014    | North  | George    | Ē        | <u>С</u> ору         |       | stang               |         |
| 7  | 16/01/2014   | North  | Brian     | Ĉ        | Paste Options        | :     | nmodore             |         |
| 8  | 19/01/2014   | South  | Peter     |          | Ê.                   |       | )                   |         |
| 9  | 8/03/2014    | East   | Brian     |          | LA<br>Deste Cresiel  |       | )i                  |         |
| 10 | 24/04/2014   | West   | Peter     |          | Paste Special        |       |                     |         |
| 11 | 5/05/2014    | South  | Belinda 🤇 |          | Insert               | 2     |                     |         |
| 12 | 5/10/2014    | South  | George    |          | Delete               |       | nmodore             |         |
| 13 | 25/09/2014   | North  | Tony      |          | Clear Contents       |       | iize                |         |
| 14 | 8/05/2014    | West   | Fred      |          | -                    |       | )i                  |         |
| 15 | 16/09/2014   | South  | Belinda   | ā-       | Format Cells         |       | d Cruiser           |         |
| 16 | 7/11/2014    | East   | Brian     |          | <u>C</u> olumn Width |       | do                  |         |
| 17 | 30/07/2014   | East   | Brian     |          | <u>H</u> ide         |       | do                  |         |
| 18 | 4/11/2014    | South  | Tony      |          | <u>U</u> nhide       |       |                     |         |
| 19 | 25/03/2014   | South  | Harry     | 1        | viazda               | 32:   | 5                   |         |
| 20 | c /00 /001 4 | 147    | T         |          |                      | 100   |                     |         |

**Right click then select "Insert"** 

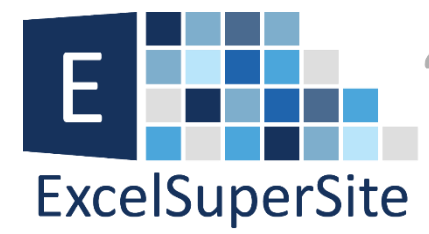

New columns will now have been inserted to the left of the column we selected – 2 columns inserted to the left of column C in our example.

|    | А          | В      | С | D | E       | F      |
|----|------------|--------|---|---|---------|--------|
| 1  | Order Date | Region |   |   | ∮≥nt    | Make   |
| 2  | 19/03/2014 | East   |   |   | Belinda | Toyota |
| 3  | 19/02/2014 | West   |   |   | Harry   | Audi   |
| 4  | 12/09/2014 | West   |   |   | Tony    | Audi   |
| 5  | 22/02/2014 | South  |   |   | Fred    | Ford   |
| 6  | 1/12/2014  | North  |   |   | George  | Ford   |
| 7  | 16/01/2014 | North  |   |   | Brian   | Holden |
| 8  | 19/01/2014 | South  |   |   | Peter   | Mazda  |
| 9  | 8/03/2014  | East   |   |   | Brian   | BMW    |
| 10 | 24/04/2014 | West   |   |   | Peter   | BMW    |
| 11 | 5/05/2014  | South  |   |   | Belinda | Mazda  |
| 12 | 5/10/2014  | South  |   |   | George  | Holden |
| 13 | 25/09/2014 | North  |   |   | Tony    | Holden |
| 14 | 8/05/2014  | West   |   |   | Fred    | BMW    |
| 15 | 16/09/2014 | South  |   |   | Belinda | Toyota |
| 16 | 7/11/2014  | East   |   |   | Brian   | Toyota |
| 17 | 30/07/2014 | East   |   |   | Brian   | Toyota |
| 18 | 4/11/2014  | South  |   |   | Tony    | Audi   |
| 19 | 25/03/2014 | South  |   |   | Harry   | Mazda  |

## New columns inserted immediately to the left of your selected column

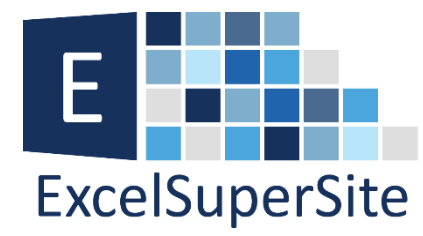

#### **Please Share**

If you liked this tip or know someone who could benefit from it, please feel free to share it.

#### Download

You can download a copy of the spreadsheet I used in this article so you can explore this tip further at: <u>How to insert</u> <u>multiple rows or columns into your Spreadsheet</u>.

#### Video

Lastly, if you prefer you can watch an explanation of this tip on <u>www.excelsupersite.com - How to insert multiple rows or</u> <u>columns into your Spreadsheet</u>.